# AgriBus-GMini Guia do usuário - RTK -

Ver. 1.0.2

# Conteúdo

| RTK                          | 2  |
|------------------------------|----|
| National Bureau of Standards | 3  |
| ■ Estação móvel              | 8  |
| QA                           | 14 |

# RTK

Procedimentos para executar o posicionamento baseado em RTK usando AgriBus-GMini (doravante referido como GMini) são explicados.

O GMini é equipado com módulos GNSS fabricados pela u-blox Corporation, e o posicionamento baseado em RTK pode ser executado usando o RTK2GO, que é um serviço NTRIPCaster. No entanto, o posicionamento RTK nem sempre é possível porque não é garantido que funcione. Observe.

# National Bureau of Standards

Este capítulo explica como definir o GMini como a estação de referência (Base). Isso corresponde à área sombreada mostrada abaixo.

Para distribuir a informação da estação de referência (Base) à Internet, os PCs devem estar sempre conectados à Internet.

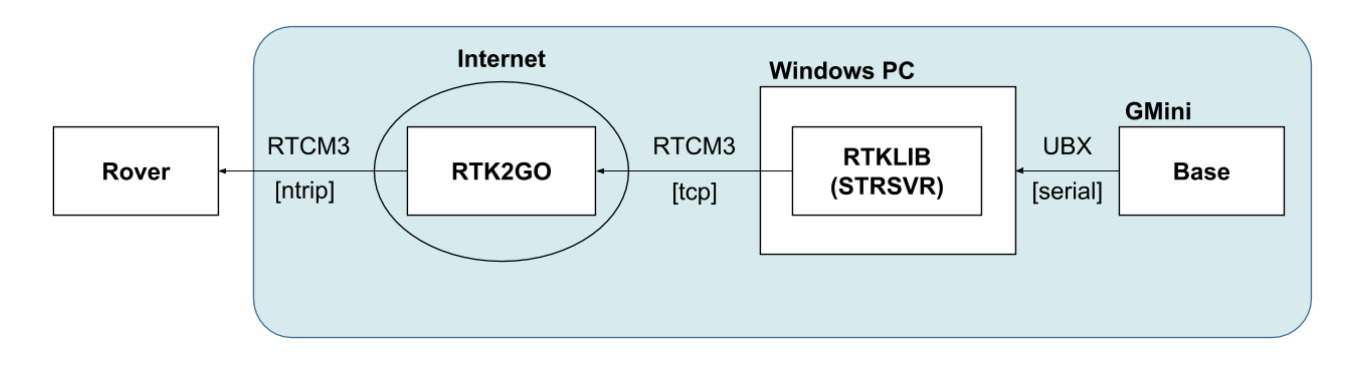

# ★ Preparação antecipada

Defina o GMini para a estação base a partir do navegador da web.

- 1. Se o AgriBus-NAVI estiver em execução, saia do AgriBus-NAVI.
- 2. Ativar WiFi no seu smartphone/tablet ou PC depois de iniciar o GMini.
- 3. [AGBGM-AP-XXXX] é exibido na lista de disponibilidade do WiFi, portanto, selecione-o. O XXXX é quatro caracteres alfanuméricos aleatórios.
- Você será solicitado a digitar uma senha. Digite a seguinte senha. Senha: 12345678
- 5. Inicie um navegador da Web em seu smartphone/tablet ou PC.
- 6. Digite o seguinte URL na barra de endereços para exibir a página da Web. URLs: http://192.168.4.1:8080 ou http://agribus-gmini.local:8080

| □ 192.168.4.1:8080 × +                                 |    |   |  |   |          |   |
|--------------------------------------------------------|----|---|--|---|----------|---|
| $\leftrightarrow$ $\rightarrow$ C ( ) 192.168.4.1:8080 |    |   |  | ☆ | <u>+</u> | : |
| AgriBus-GMini Ver.1-0-1                                |    |   |  |   |          |   |
| Update                                                 |    |   |  |   |          |   |
| ファイルを選択 選択されていません                                      |    |   |  |   |          |   |
| Update                                                 |    |   |  |   |          |   |
| Configurations                                         |    |   |  |   |          |   |
| u-blox   NMEA  RTK(Rover)  RTK(Base)                   |    |   |  |   |          |   |
| gyro 🖲 Enable 💿 Disable                                |    |   |  |   |          |   |
| Set                                                    |    |   |  |   |          |   |
|                                                        |    |   |  |   |          |   |
|                                                        |    |   |  |   |          |   |
|                                                        |    |   |  |   |          |   |
| 5                                                      | v. | D |  |   |          |   |

7. Na Configurations, selecione o seguinte e clique em Definir.

- Ublox : RTK(Base)
- Gyro : Disable

| □ 192.168.4.1:8080 × +           |   |   |  |   |   |   |
|----------------------------------|---|---|--|---|---|---|
| ← → C ③ 192.168.4.1:8080         |   |   |  | ☆ | ± | : |
| AgriBus-GMini Ver.1-0-1          |   |   |  |   |   |   |
| Update                           |   |   |  |   |   |   |
| ファイルを選択 選択されていません                |   |   |  |   |   |   |
| Update                           |   |   |  |   |   |   |
| Configurations                   |   |   |  |   |   |   |
| u-blox NMEA RTK(Rover) RTK(Base) |   |   |  |   |   |   |
| Set                              |   |   |  |   |   |   |
|                                  |   |   |  |   |   |   |
|                                  |   |   |  |   |   |   |
|                                  |   |   |  |   |   |   |
|                                  | Ð | ά |  |   |   |   |

8. Após alguns segundos, se a página da Web mudar e "Set-OK" aparecer, a configuração será bemsucedida.

Se "Set-FAIL" for exibido, comece novamente desde o início.

| 🗅 192.168.4.1:8080/set 🛛 × 🕂                               |   |  |   |     |   |   |
|------------------------------------------------------------|---|--|---|-----|---|---|
| $\leftrightarrow$ $\rightarrow$ C (j) 192.168.4.1:8080/set |   |  | , | ☆ : | ŧ | : |
| Set - OK                                                   |   |  |   |     |   |   |
|                                                            |   |  |   |     |   |   |
|                                                            |   |  |   |     |   |   |
|                                                            |   |  |   |     |   |   |
|                                                            |   |  |   |     |   |   |
|                                                            |   |  |   |     |   |   |
|                                                            |   |  |   |     |   |   |
|                                                            |   |  |   |     |   |   |
|                                                            |   |  |   |     |   |   |
|                                                            |   |  |   |     |   |   |
|                                                            |   |  |   |     |   |   |
|                                                            |   |  |   |     |   |   |
|                                                            |   |  |   |     |   |   |
|                                                            |   |  |   |     |   |   |
|                                                            | Ċ |  |   |     |   |   |

#### Método de conexão

- 1. Conecte as antenas GNSS ao GMini.
- 2. Conecte o cabo USB entre o GMini e o PC para iniciar o GMini.
- 3. Conecte-se à Internet após iniciar o Windows PC.
- 4. Instale o RTKLIB no Windows PC.
  - Faça o download do arquivo zip de [Download ZIP] e expanda o arquivo zip para o local apropriado.
    - Open Repository in GitHub (binary programs for Windows).

https://github.com/tomojitakasu/RTKLIB\_bin

| O tomojitakasu/RTKLIB_bin | × +                                                                                       |            |     |        |   |
|---------------------------|-------------------------------------------------------------------------------------------|------------|-----|--------|---|
| < → ୯ û                   | 🛈 🖴 GitHub, Inc. (US)   https://github.com/tomojitakasu/RTKLIB_bin                        | 🛡 1        | ☆ 👱 | lii\ 🖸 | = |
|                           | Search or jump to       Pull requests     Issues     Marketplace     Explore              | <b>≅</b> - |     |        |   |
|                           | Utomojitakasu / RTKLIB_bin                                                                | 31         |     |        |   |
|                           | ↔ Code ① Issues ② ① Pull requests ⑧ Ⅳ Projects ⑧ ◎ Wiki Isla Insights                     |            |     |        |   |
|                           | No description, website, or topics provided.                                              |            |     |        |   |
|                           | ⑦ 8 commits<br>↓ 2 branches<br>◊ 0 releases<br>▲ 1 contributor                            |            |     |        |   |
|                           | Brancht maaster • New puil request Create new file Upload files Find file Clone or downlo | ad 🕶       |     |        |   |
|                           | 🐯 temojitakasu riklib 2.4.2 p13 Clone with HTTPS 🕥 Use S                                  | SSH        |     |        |   |
|                           | this 2.4.2 p13     Use Git or checkout with SVN using the web URL                         | 8          |     |        |   |
|                           | readme.bxt rtklib 2.4.2 p11 rtcps://github.com/tomojitekasu/kikila_0 g                    | 5          |     |        |   |
|                           | E readme.txt Open in Desktop Open in Visual Stud                                          | lio        |     |        |   |
|                           | Download ZIP                                                                              |            |     |        |   |
|                           | # RTKLIB_bin 2.4.2 pl1<br>#<br>The binary APs and DLLs for Windows.                       |            |     |        |   |
|                           |                                                                                           |            |     |        |   |
|                           | 2017/10 kin/sedua/asatania                                                                |            |     |        |   |

5. Execute strsvr.exe nas pastas expandidas em 3.

| 📙 bin                    | 管理           |             |                  |          |        | - | ×   |
|--------------------------|--------------|-------------|------------------|----------|--------|---|-----|
| ファイル ホーム 共有 表示           | アプリケーション ツール |             |                  |          |        |   | ~ ? |
| 🗹 📕 =                    |              |             |                  |          |        |   |     |
| ← → ∽ ↑ 🖡 > RTKLIB > bin |              |             |                  | ن ب      | binの検索 |   | Q   |
| │ 名前                     | 更新日          | 時           | 種類               | サイズ      |        |   | ^   |
| pos2kml.exe              | 2019/        | 02/28 15:14 | アプリケーション         | 457 KI   | 3      |   |     |
| rnx2rtkp.exe             | 2019/        | 02/28 15:14 | アプリケーション         | 1,955 KI | 3      |   |     |
| 📅 rtkconv.exe            | 2019/        | 02/28 15:14 | アプリケーション         | 4,710 KI | 3      |   |     |
| 👼 rtkget.exe             | 2019/        | 02/28 15:14 | アプリケーション         | 3,216 KI | 3      |   |     |
| 💐 rtklaunch.exe          | 2019/        | 02/28 15:14 | アプリケーション         | 3,451 KI | 3      |   |     |
| 📀 rtklib_gmap.htm        | 2019/        | 02/28 15:14 | Chrome HTML Docu | л З КІ   | 3      |   |     |
| 🐯 rtknavi.exe            | 2019/        | 02/28 15:14 | アプリケーション         | 6,077 KI | 3      |   | - 1 |
| 🐯 rtknavi_mkl.exe        | 2019/        | 02/28 15:14 | アプリケーション         | 6,076 KI | 3      |   |     |
| 🌉 rtkplot.exe            | 2019/        | 02/28 15:14 | アプリケーション         | 6,105 KI | 3      |   |     |
| 📀 rtkplot_ge.htm         | 2019/        | 02/28 15:14 | Chrome HTML Docu | 7 KI     | 3      |   |     |
| 💿 rtkplot_gm.htm         | 2019/        | 02/28 15:14 | Chrome HTML Docu | л З КІ   | 3      |   |     |
| 📅 rtkpost.exe            | 2019/        | 02/28 15:14 | アプリケーション         | 5,238 KI | 3      |   |     |
| 🕵 rtkpost_mkl.exe        | 2019/        | 02/28 15:14 | アプリケーション         | 5,273 KI | 3      |   |     |
| srctblbrows.exe          | 2019/        | 02/28 15:14 | アプリケーション         | 3,867 KI | 3      |   |     |
| Strsvr.exe               | 2019/        | 02/28 15:14 | アプリケーション         | 3,935 KI | 3      |   |     |
| 💗 tar.exe                | 2019/        | )2/28 15:14 | アプリケーション         | 164 KI   | 3      |   |     |
| teqc.exe                 | 2019/        | 02/28 15:14 | アプリケーション         | 940 KI   | 3      |   |     |
| wget.exe                 | 2019/        | 02/28 15:14 | アプリケーション         | 395 KI   | 3      |   | ~   |
| 29 個の項目 1 個の項目を選択 3.84 M | IB           |             |                  |          |        |   |     |

6. Defina o seguinte no STRSVR.

#### [(0) Input]

a) Type

- : Serial
- b) Serial Options

-

-

\_

- : Definir de acordo com seu ambiente. Port
- Bitrate(bps) : 19200 : 8bits
- Byte Size \_ Parity
  - : None
- Stop Bits : 1bit -
- Flow Control : None \_

| Serial Option | S      |        |              |                | ×      |
|---------------|--------|--------|--------------|----------------|--------|
| Port          | COM15  | ~      | Parity       | None           | $\sim$ |
| Bitrate (bps) | 19200  | ~      | Stop Bits    | 1 bit          | $\sim$ |
| Byte Size     | 8 bits | $\sim$ | Flow Control | None           | $\sim$ |
|               |        |        | <u>O</u> K   | <u>C</u> ancel |        |

# [(1) Output]

- c) Type
  - d) NTRIP Server Options
    - NTRIP Caster Host \_
    - Port -

\_

\_

: rtk2go.com : 2101

: NTRIP Server

- Mountpoint
- : Definir qualquer cadeia de caracteres
- Password
- : BETATEST

| NTRIP Server Options |           |  |  |  |  |
|----------------------|-----------|--|--|--|--|
| NTRIP Caster Host    | Port      |  |  |  |  |
| rtk2go.com           | ~ 2101    |  |  |  |  |
| Mountpoint User-ID   | Password  |  |  |  |  |
| <b>NCM</b> ~         | •••••     |  |  |  |  |
| String               |           |  |  |  |  |
|                      |           |  |  |  |  |
| <u>N</u> trip        | OK Cancel |  |  |  |  |

#### e) Conversion Option

- : [From] u-blox [To] RTCM3 Conversion -
- Message Types : 1005(10), 1077(1), 1127(1) \_

| Conversion Option                         | × |
|-------------------------------------------|---|
| Conversion From u-blox V To RTCM 3 V      |   |
| Message Types (Inteval: s) separeted by , |   |
| 1005(10), 1077(1), 1127(1)                |   |
| Options OK Cancel                         |   |

# [Options...]

f) Station ID

- : Defina um valor arbitrário.
- g) Lat/Lon/Height
- : Definir a posição da antena

\*. Defina a latitude/longitude/altitude das antenas usando um Google Map ou algo semelhante.

| Options                 |      |            |                     |                 |                |        |
|-------------------------|------|------------|---------------------|-----------------|----------------|--------|
| Buffer Size (bytes)     |      | 32768      | Period of Rate (ms) |                 | 1000           |        |
| Server Cycle (ms)       |      | 10         | File Swap Margir    | n (s)           | 30             |        |
| Inactive Timeout (m     | is)  | 10000      | Output Debug T      | race            | None           | $\sim$ |
| Reconnect Interval (ms) |      | 10000      | NMEA Cycle          | NMEA Cycle (ms) |                |        |
| Station ID              |      | IA PE      |                     |                 |                |        |
| Lat/Lon/Height          | 120. | <b>8</b> 6 | 120.400             | 120.400 120.    |                |        |
| Offset E/N/U (m)        | 0.00 | 00         | 0.0000              | 0.00            | 00             |        |
| Antenna Info            |      |            |                     |                 |                |        |
| Receiver Info           |      |            |                     |                 |                |        |
| FTP/HTTP Local Dir      |      |            |                     |                 |                |        |
| HTTP/NTRIP Proxy        |      |            |                     |                 |                |        |
|                         |      |            | <u>O</u> K          |                 | <u>C</u> ancel |        |

7. Pressione Start.

| STRSVR ver.2.4                                     | 2                        |         |         |               |  |  |  |
|----------------------------------------------------|--------------------------|---------|---------|---------------|--|--|--|
| 2019/02/28 07:20:56 GPST Connect Time: 0d 00:00:20 |                          |         |         |               |  |  |  |
| Stream                                             | Туре                     | Opt Cmd | bytes   | bps           |  |  |  |
| 📕 (0) Input                                        | Serial                   | ~       | 109,208 | 44,672        |  |  |  |
|                                                    |                          | Conv    |         |               |  |  |  |
| 📕 (1) Output                                       | NTRIP Server             | ~       | 4,400   | 1,900         |  |  |  |
| 🗌 (2) Output                                       |                          | ×       | 0       | 0             |  |  |  |
| (3) Output                                         |                          | ×       | 0       | 0             |  |  |  |
|                                                    | (1) rtk2go.com/mmm.* 2 ? |         |         |               |  |  |  |
| <u>S</u> tart                                      | S <u>t</u> op            | 0       | ptions  | E <u>x</u> it |  |  |  |

8. Verifique se os seus navegadores estão acessando http://rtk2go.com:2101 e entregando-os como uma estação de referência.

| ••• • rit2gs.com:2101 × +                                                                                                    |                                                                                                    |
|----------------------------------------------------------------------------------------------------|----------------------------------------------------------------------------------------------------|
|                                                                                                    | ¥i \$) 🔮 i                                                                                                    |
| NTRIP Caster Table Contents, at 69.75.31.235:2101                                                                                                    |                                                                                                    |
| Below is the current Caster Table for this NTRIP Server.                                                                                                    |                                                                                                    |
| Because you requested the table using a browser (rather then an NTRIP Client) it has been returned to you as an HTML page.                                                                                                    |                                                                                                    |
| SCURTENER 200 DK<br>Server Stadburs Corp DKP ampeh/TKP_Cateur(vFK0)92.07.22/offeb 25.2019<br>Date: The 24 Refavory 2019 225313.5U/TC<br>Content-Stype 1: Total<br>Content-Stype 1: Total                                                                                                    |                                                                                                    |
| <ul> <li>THAALAMA, LINEL, JANNE, JANNE,</li></ul> | 15.011;3/HTP://www.fVk-9460;<br>15.011;3/HTP://www.fVk-9460;<br>15.011;3/HTP://www.fVk-31.5.11;3/HTP://www.fVk-31.5.11;3/HTP://www.fVk-32.5: |

# ■ Estação móvel

Este capítulo explica como definir o GMini como uma estação móvel (Rover). Isso corresponde à área sombreada mostrada abaixo.

Para um 3G/4G ou um WiFi para acesso Base ao Smart Phone/Tablet

Você precisa sempre se conectar.

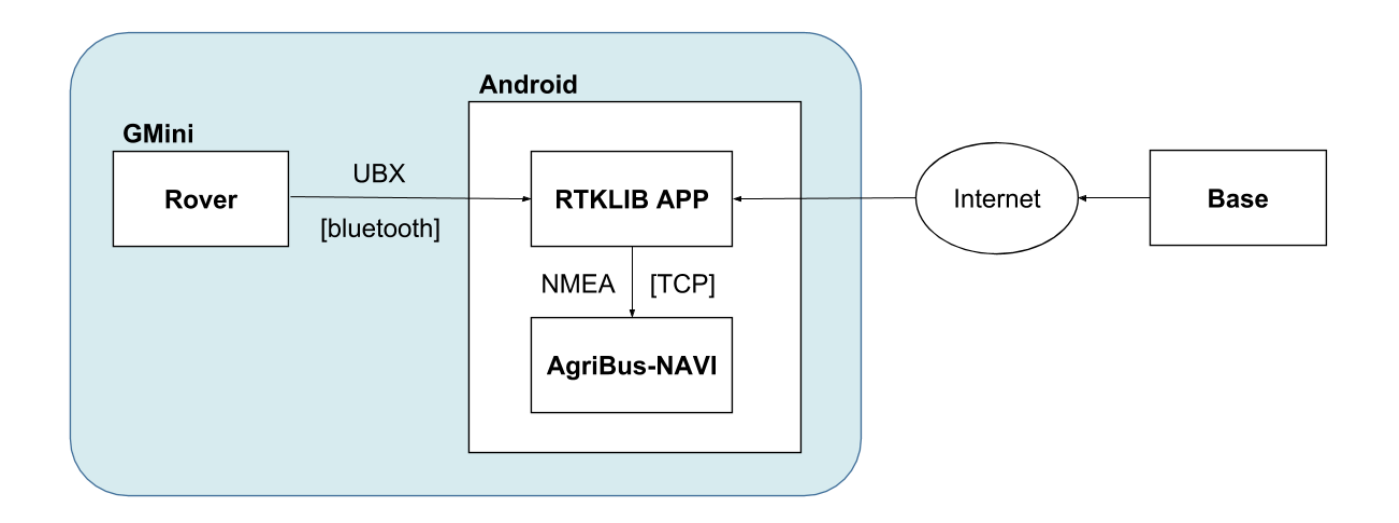

# ★ Preparação antecipada

Configure o GMini para a estação móvel a partir do navegador da web.

- 1. Se o AgriBus-NAVI estiver em execução, saia do AgriBus-NAVI.
- 2. Ativar WiFi no seu smartphone/tablet ou PC depois de iniciar o GMini.
- 3. [AGBGM-AP-XXXX] é exibido na lista de disponibilidade do WiFi, portanto, selecione-o. O XXXX é quatro caracteres alfanuméricos aleatórios.
- 4. Você será solicitado a digitar uma senha. Digite a seguinte senha. Senha: 12345678
- 5. Inicie um navegador da Web em seu smartphone/tablet ou PC.
- 6. Digite o seguinte URL na barra de endereços para exibir a página da Web. URLs: http://192.168.4.1:8080 ou http://agribus-gmini.local:8080

| 🗅 192.168.4.1:8080 🛛 🕹                               |       |
|------------------------------------------------------|-------|
| $\leftrightarrow$ $\rightarrow$ C ( 192.168.4.1:8080 | ☆ ≛ : |
| AgriBus-GMini Ver.1-0-1                              |       |
| Update                                               |       |
| ファイルを選択 選択されていません                                    |       |
| Update                                               |       |
| Configurations                                       |       |
| u-blox      NMEA      RTK(Rover)      RTK(Base)      |       |
| gyro 🖲 Enable 🔘 Disable                              |       |
| Set                                                  |       |
|                                                      |       |
|                                                      |       |
|                                                      |       |
| 5                                                    |       |

- 7. Na Configurations, selecione o seguinte e clique em Definir.
  - Ublox : RTK(Rover)
  - Gyro : Disable

| ☐ 192.168.4.1:8080 ×               |   |  |   |  |  |   |   |   |
|------------------------------------|---|--|---|--|--|---|---|---|
| ← → C ③ 192.168.4.1:8080           |   |  |   |  |  | ☆ | ± | : |
| AgriBus-GMini Ver.1-0-1            |   |  |   |  |  |   |   |   |
| Update                             |   |  |   |  |  |   |   |   |
| ファイルを選択 選択されていません                  |   |  |   |  |  |   |   |   |
| Update                             |   |  |   |  |  |   |   |   |
| Configurations                     |   |  |   |  |  |   |   |   |
| u-blox ONMEA ORTK(Rover) RTK(Base) |   |  |   |  |  |   |   |   |
| gyro 🔍 Enable 💿 Disable            |   |  |   |  |  |   |   |   |
| Set                                |   |  |   |  |  |   |   |   |
|                                    |   |  |   |  |  |   |   |   |
|                                    |   |  |   |  |  |   |   |   |
|                                    |   |  |   |  |  |   |   |   |
|                                    | Ð |  | Ð |  |  |   |   |   |

8. Após alguns segundos, se a página da Web mudar e "Set-OK" aparecer, a configuração será bemsucedida.

Se "Set-FAIL" for exibido, comece novamente desde o início.

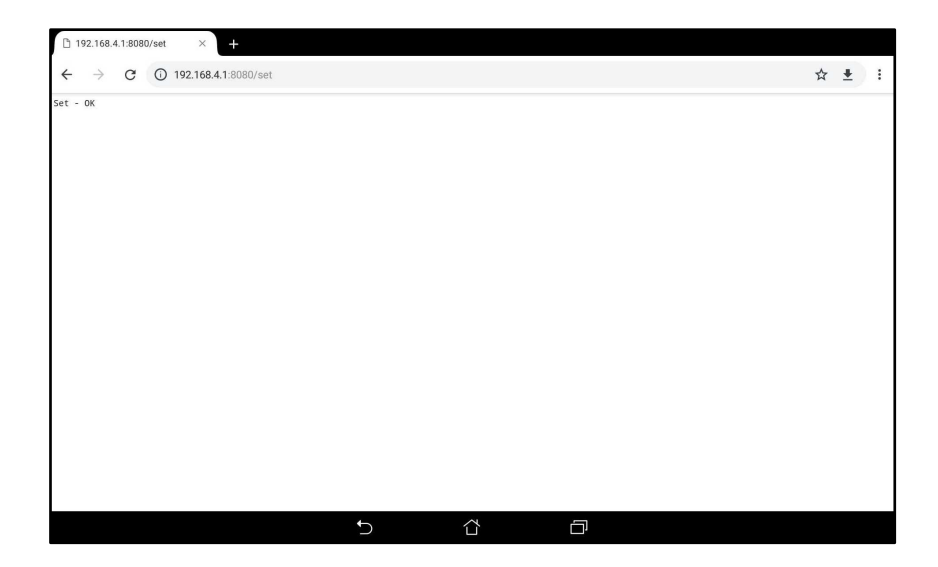

# Método de conexão

- 1. Conecte as antenas GNSS ao GMini.
- 2. Conecte o cabo USB ao GMini e inicie o GMini.
- 3. Ative o Bluetooth nas configurações do smartphone/tablet.
- 4. Bluetooth emparelha o GMini. Escolha AGBGM-BT-XXXX nos dispositivos disponíveis.

O XXXX é quatro caracteres alfanuméricos aleatórios.

X. Se você já fez o emparelhamento, esta etapa não é necessária.

| ≡ Wi-Fi       |   |   | Ø | (BR) | 000  |
|---------------|---|---|---|------|------|
| ON            |   |   |   |      |      |
| AGBGM-AP-5791 |   |   |   |      | (10) |
|               |   |   |   |      |      |
|               |   |   |   |      |      |
|               |   |   |   |      |      |
|               |   |   |   |      |      |
|               |   |   |   |      |      |
|               |   |   |   |      |      |
|               |   |   |   |      |      |
|               |   |   |   |      |      |
|               |   |   |   |      |      |
|               | 5 | Ð |   |      |      |

- 5. Instale os aplicativos RTKGPS+for AgriBus-GMini no seu smartphone/tablet.
  - RTKGPS+ for AgriBus-GMini

https://play.google.com/store/apps/details?id=com.agri\_info\_design.gpsplus.rtkgps

6. Defina o seguinte no aplicativo RTKGPS+for AgriBus-GMini.

#### [Input streams]

- a) Input Rover
  - Enable rover : ON
  - Type : Bluetooth
  - Stream settings GMini emparelhado em [Bluetooth device] 4.
  - Format : u-blox
- b) Input Base \*. Configure a estação de referência de acordo com cada ambiente.
   A seguir, um exemplo da configuração ao usar a estação base descrita no capítulo anterior.
  - Enable base : ON
  - Input Base : NTRIP Client
  - Stream settings : [Host] rtk2go.com [Port] 2101

[NTRIP Mountpoint] Qualquer conjunto de strings [NTRIP user] Nenhum [NTRIP password]BETATEST]

- Format : RTCM3
- Base station position : RTCM Antenna position

-

- c) Solution1
  - Enable Solution 1 : ON
  - Туре
  - Stream settings : [Host] localhost [Port] 51020
  - Format : NMEA 0183

[Processing options]

\_

\_

\_

-

- d) Processing options 1
  - Positioning mode : Kinematic
  - Frequencies
    - Navigation system : GPS(ON), SBAS(ON), GLONASS(OFF)
    - Elevation mask(°) : 20 \*. Definir conforme apropriado para cada ambiente.
    - SNR mask(dbHz) : 40 \*. Definir conforme apropriado para cada ambiente.

: L1

: TCP Client

- Integer ambiguity resolution:Continuous
- Processing cycle(s) : 1
- 6. No aplicativo RTKGPS+for AgriBus-GMini, selecione [Server]-ON.

Verifique se o gráfico de barras é exibido e se os dados são recebidos da estação móvel e da estação base.

Depois de um tempo, confirme se o posicionamento RTK (Fixed /Float) foi bem-sucedido.

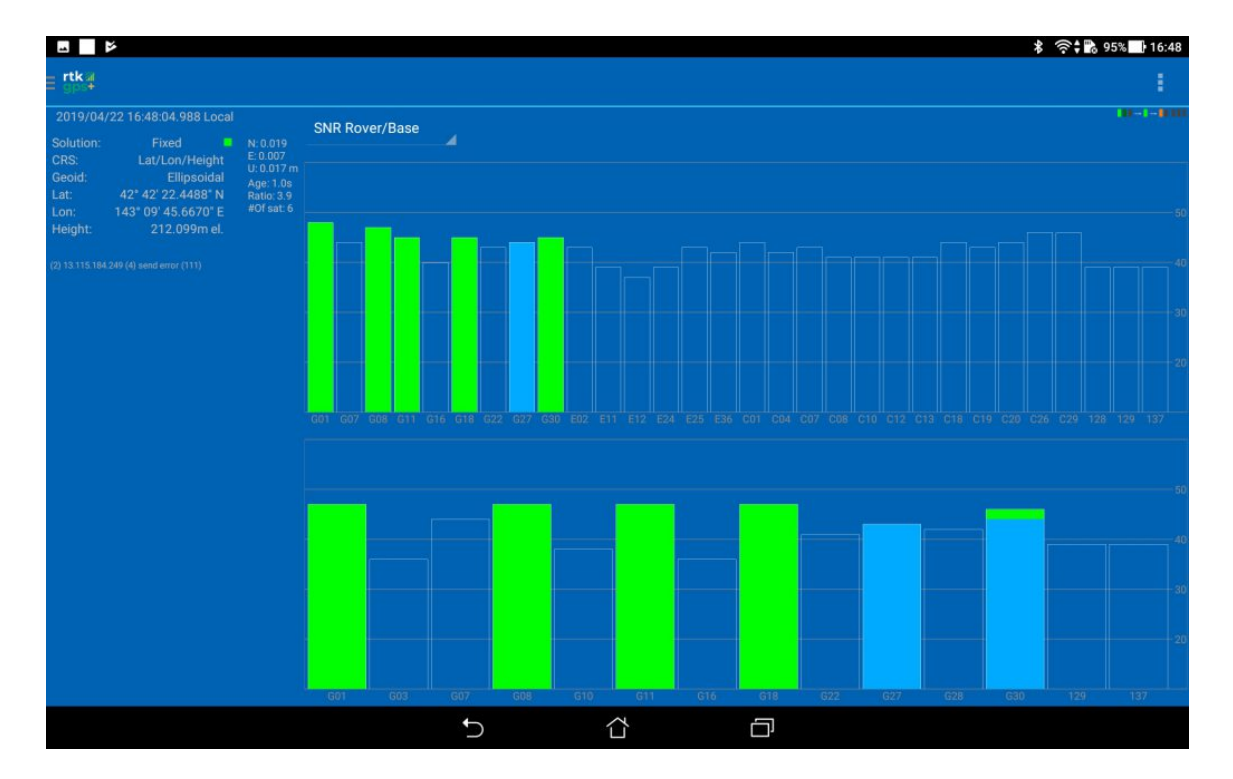

- 7. Inicie o AgriBus-NAVI e clique na roda na parte inferior esquerda da janela.
- 8. Selecione [Internal-Port Communication] em [GNSS Location Source].

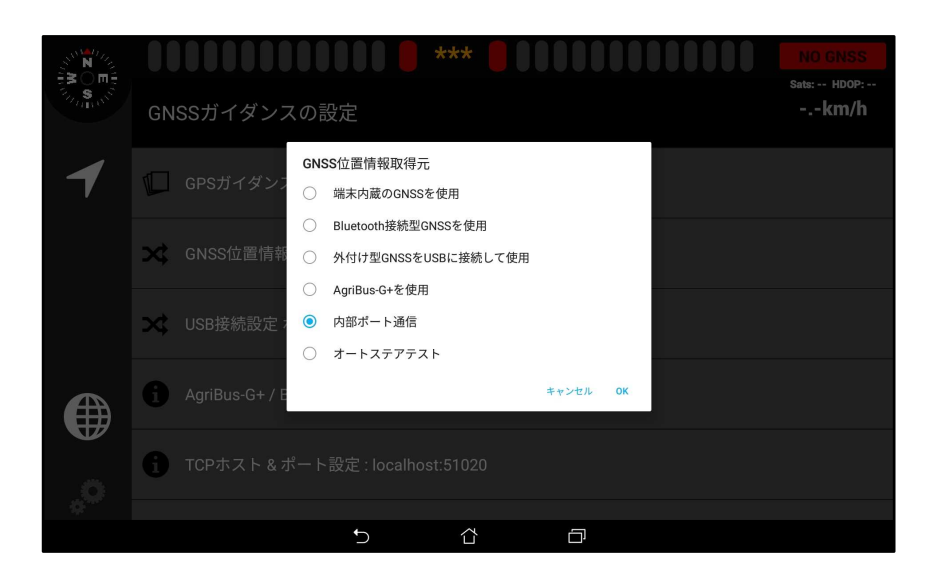

- 9. Configure o TCP Host & Port Configuration da seguinte forma:
  - Host TCP (IP) : Use localhost
  - Número da porta TCP : 51020

|                |    |           |                        | ***                     |       |    | NO GNSS<br>Sats: HDOP: |
|----------------|----|-----------|------------------------|-------------------------|-------|----|------------------------|
|                | GN | 122714    | シスの設定                  |                         |       |    | KIII/II                |
| 1              |    | GPSガイタ    | <sup>ズ</sup> ンスモード: 通常 | ヤード                     |       |    |                        |
|                | ☆  | GNSS位置    |                        | lhost<br>localhostを使用する |       |    |                        |
|                | ~  |           | TCPボート番号:              | 51020                   |       |    |                        |
|                | ~~ | 000121010 |                        |                         | キャンセル | ок |                        |
|                |    |           |                        |                         |       |    |                        |
| <b>V</b>       |    |           |                        |                         |       |    |                        |
| - <sup>0</sup> |    |           |                        |                         |       |    |                        |
|                |    |           | ¢                      |                         | Ē     |    |                        |

10. A tela de orientação do GPS reaparece.

O canto superior direito do visor muda para "FIX /FLOAT", dependendo do status das antenas e satélites.

Além disso, os dados de localização podem não ser recuperados imediatamente após o início da GMini e podem ser definidos como "NO GNSS".

Se isso acontecer, espere um pouco.

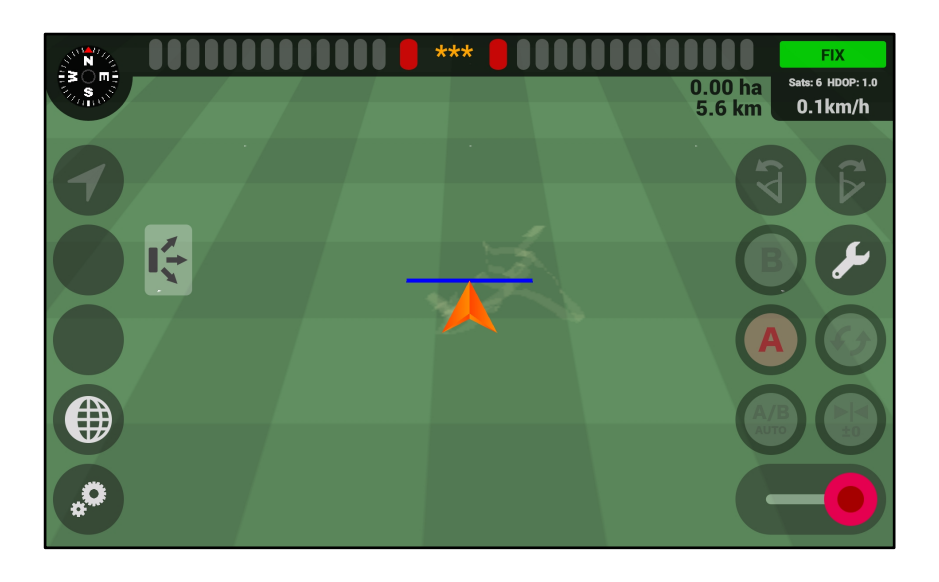

# 1. O que é RTKLIB?

RTKLIB é um grupo de software de computação de posicionamento baseado em RTK desenvolvido pela Takahiko 2 (Tokyo Oceanographic University).

Para mais informações, consulte o URL abaixo.

#### • RTKLIB

http://www.rtklib.com/

- **2. O GMini não pode ser definido com sucesso como a estação de referência?** Para mais informações sobre RTKLIB(STRSVR e RTK2GO, consulte as URLs abaixo.
  - RTKLIB ver. 2.4.2 Manual

http://www.rtklib.com/prog/manual\_2.4.2.pdf

• RTK2GO

http://www.rtk2go.com/

#### 3. Não conserte mais?

Se uma estação de referência distante for usada, a precisão será reduzida. Idealmente, uma estação base dentro de 10 km é usada.

- **4. Você quer voltar para a configuração padrão de fábrica (Single /D-GNSS)?** Defina o seguinte na página da Web Configurations.
  - \*. Consulte P3 ou P8 para saber como acessar a página da web.
    - Ublox : NMEA
    - Gyro : Enable